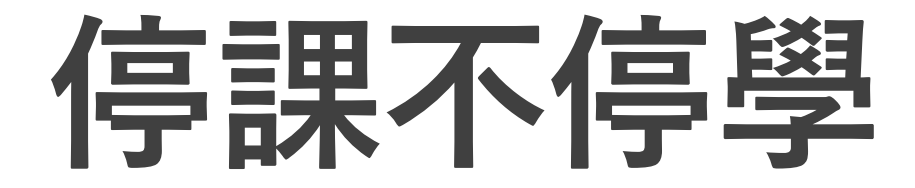

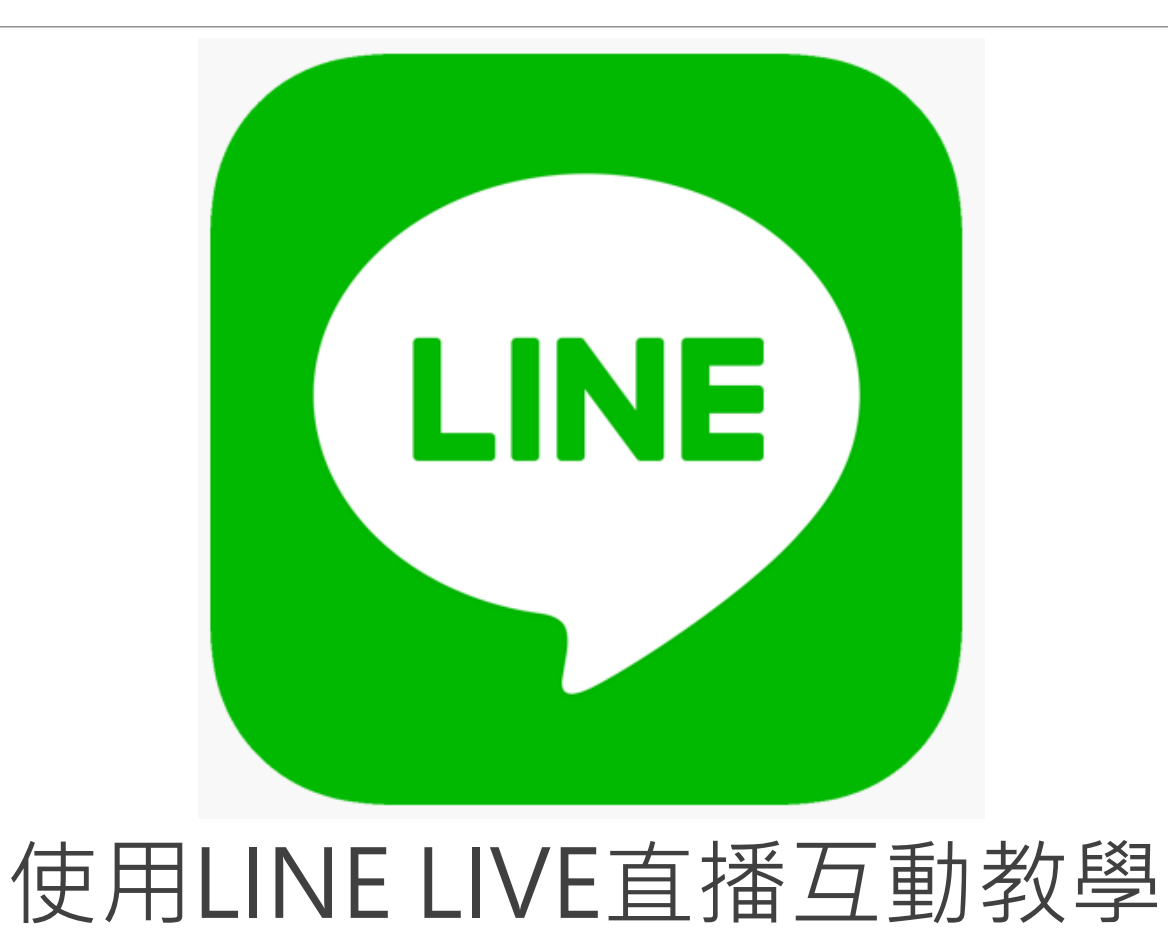

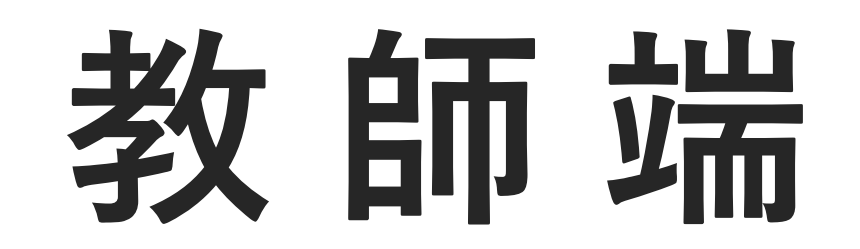

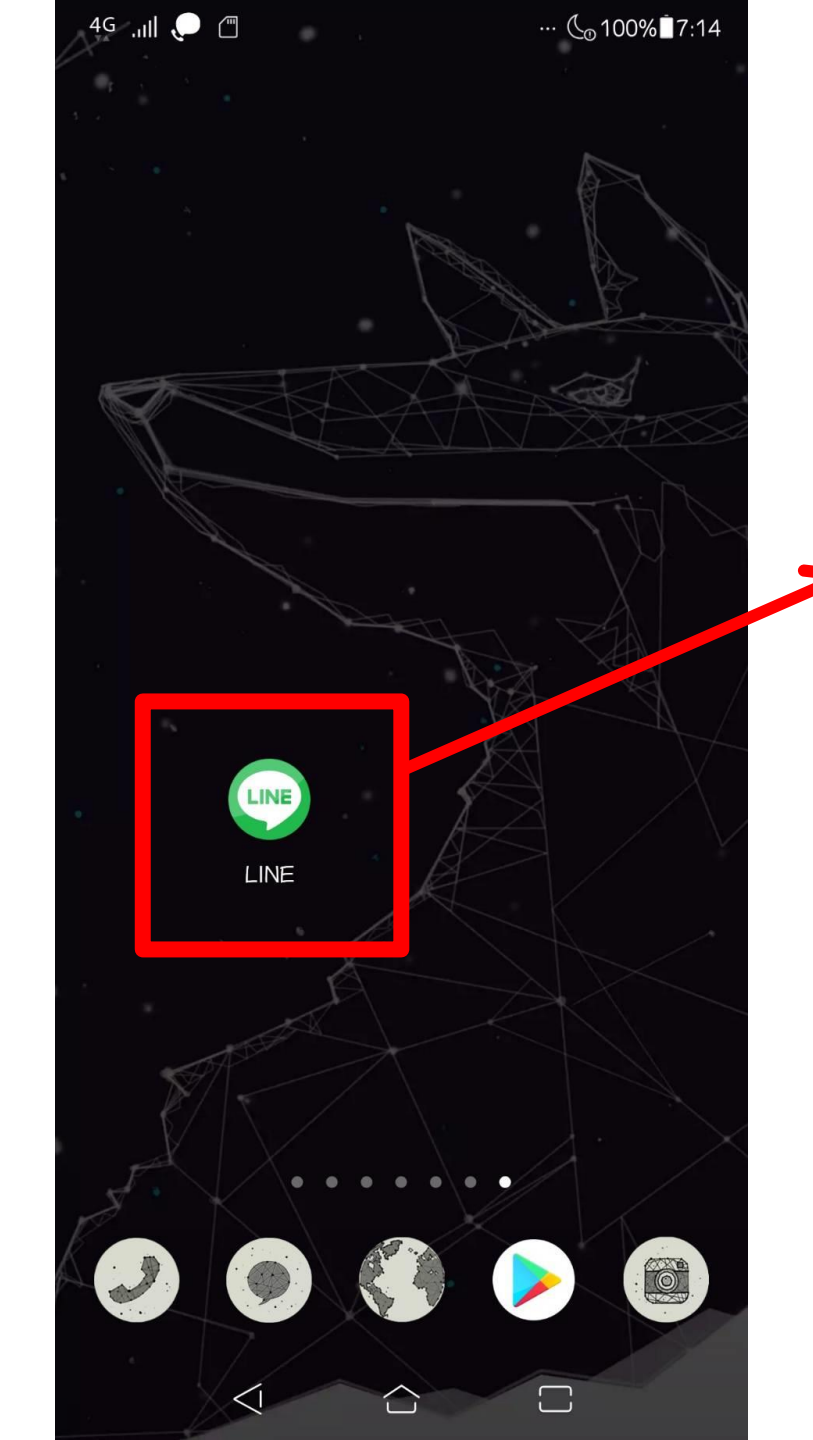

### 開啟手機畫面, 滑到LINE存放的頁面點入

| 4 <u>\$</u> |                         | ··· 🕼 90% 🖥 8:55 |                  |        |
|-------------|-------------------------|------------------|------------------|--------|
| <           |                         | S                | ∃                | $\sim$ |
|             | 今天<br>下午8:52<br>鐵嫻邀訂 加入 |                  | 4                |        |
| ٦           | 群組視<br>F8:52<br>下午8:52  | <b>日</b><br>飛通話日 | <b>》</b><br>2開始。 |        |
|             | 群組通話已結束。                |                  |                  |        |
|             |                         |                  |                  |        |
|             |                         |                  |                  |        |
|             |                         |                  |                  |        |
|             | 4.5-2                   |                  | 3                |        |
| + 🖸 🖂       | 1                       |                  | $\odot$          | Q      |

### \*以進修部學生班級群組 畫面為例

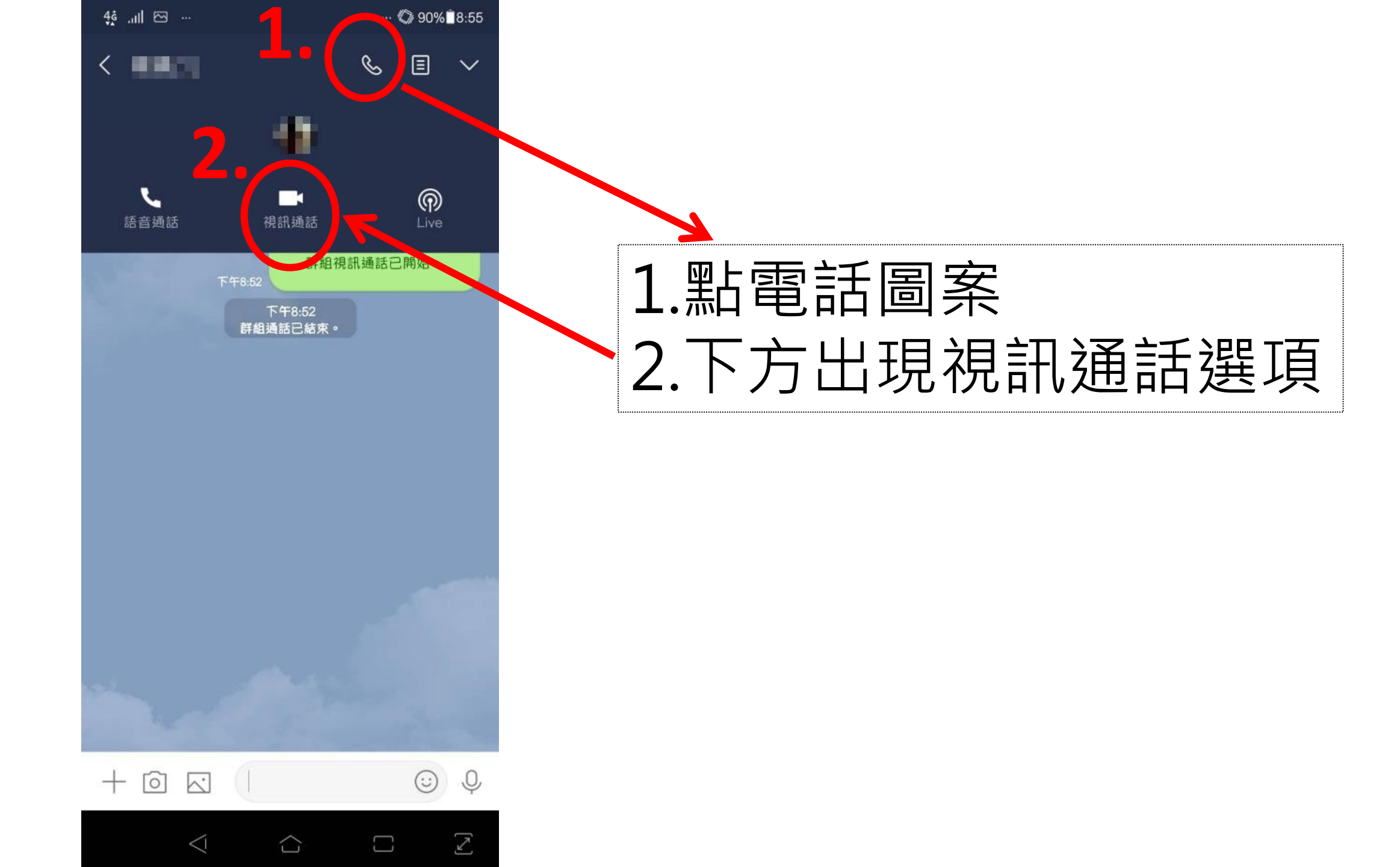

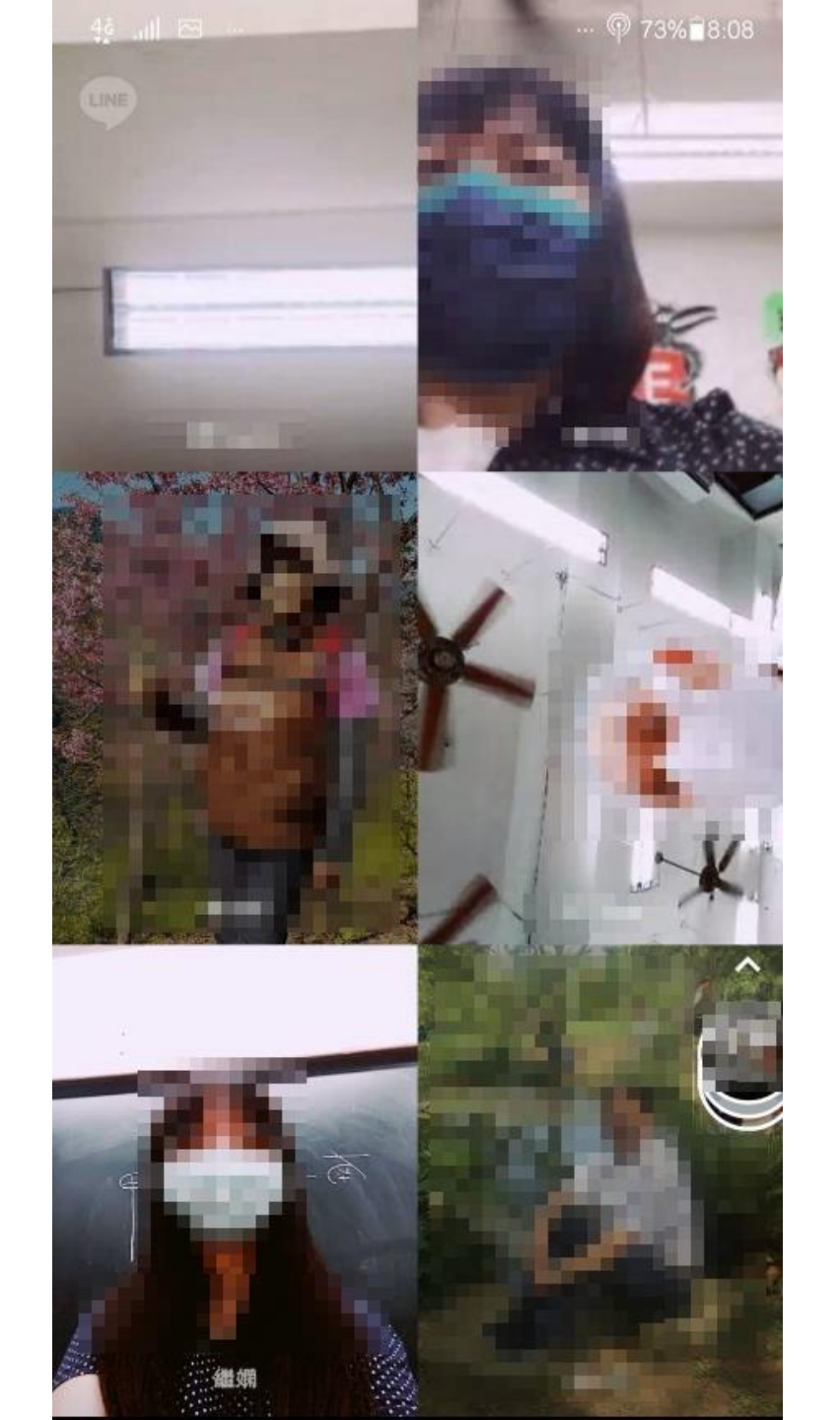

### 點視訊通話選項後, 畫面即出現視訊畫面, 接下來教師要分享螢幕

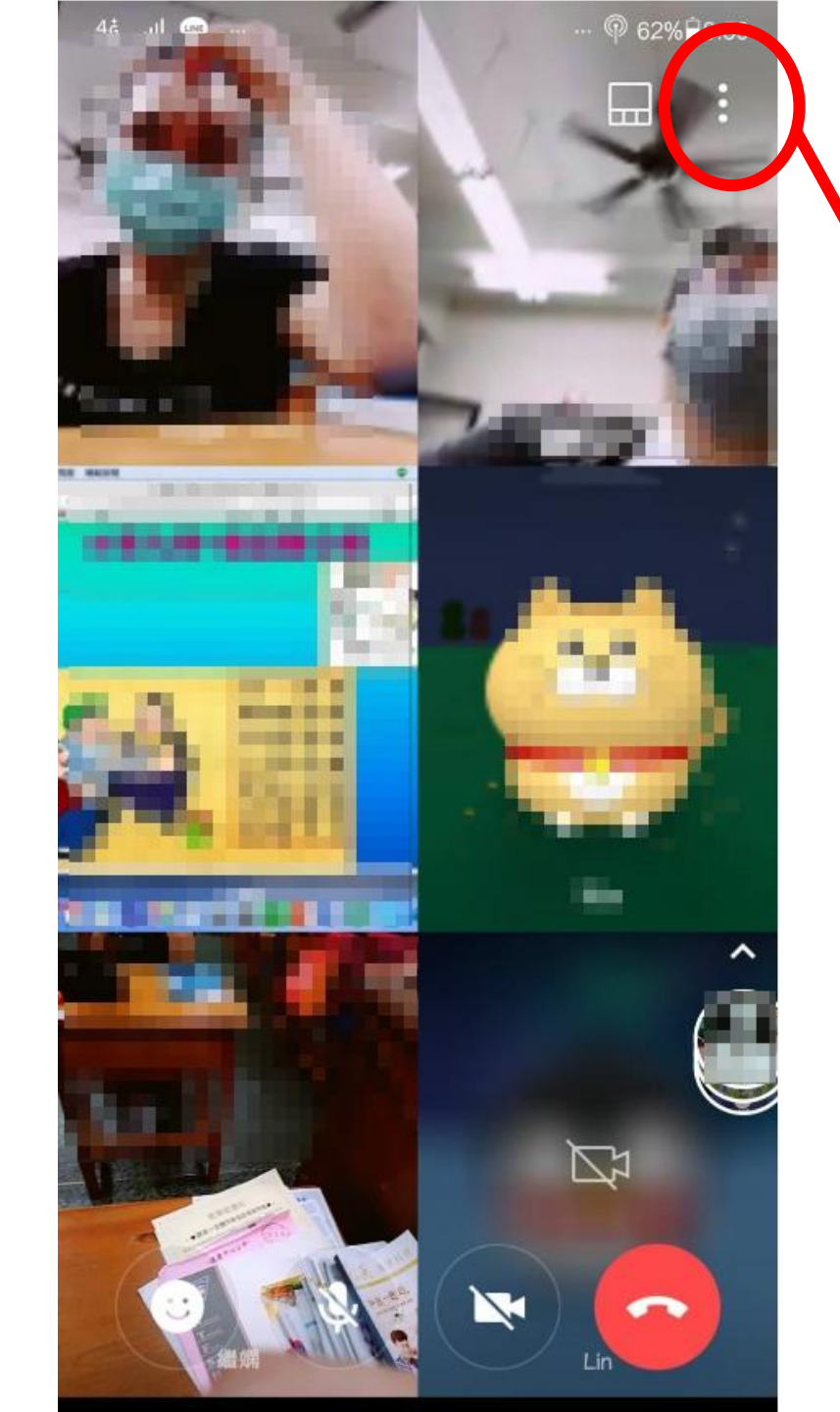

### 輕點一下螢幕任何地方, 會出現點點的選項, 點選

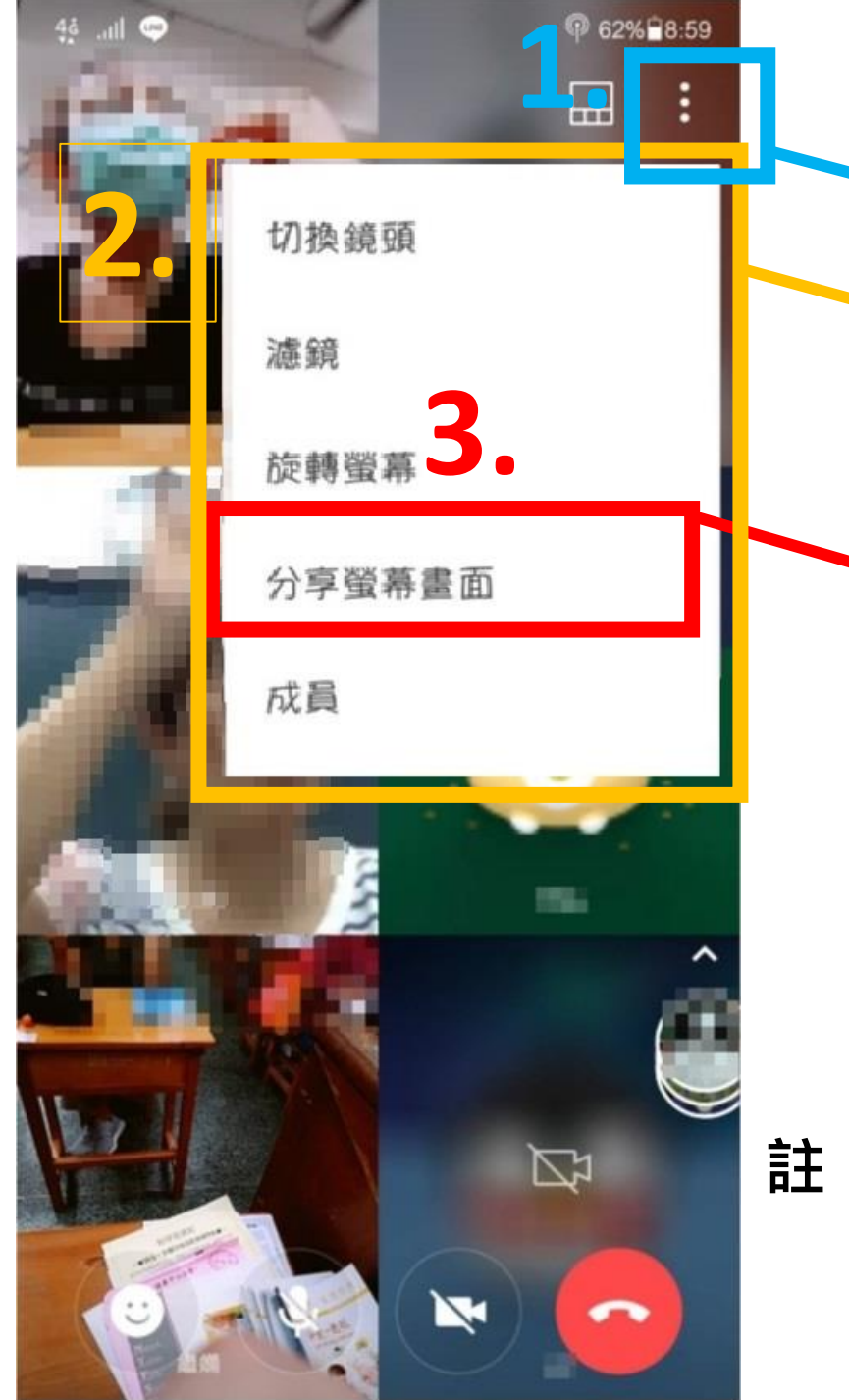

## ▶ 1.點選點點選項 ▶ 2.出現功能內項目

3.選分享螢幕畫面後即 轉換成自己的手機螢幕 畫面(學生看到的畫面 也是),這時所操作點 選的過程學生可同步觀 看,也可開啟簡報、講 義等視訊授課

註:如欲使用手機分享螢幕畫面,僅適用安卓系統 使用,I-phone無法用此方式直接點選,須改 為桌機或是筆電切換螢幕。

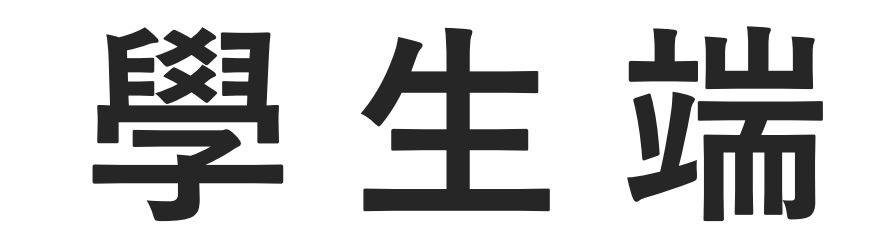

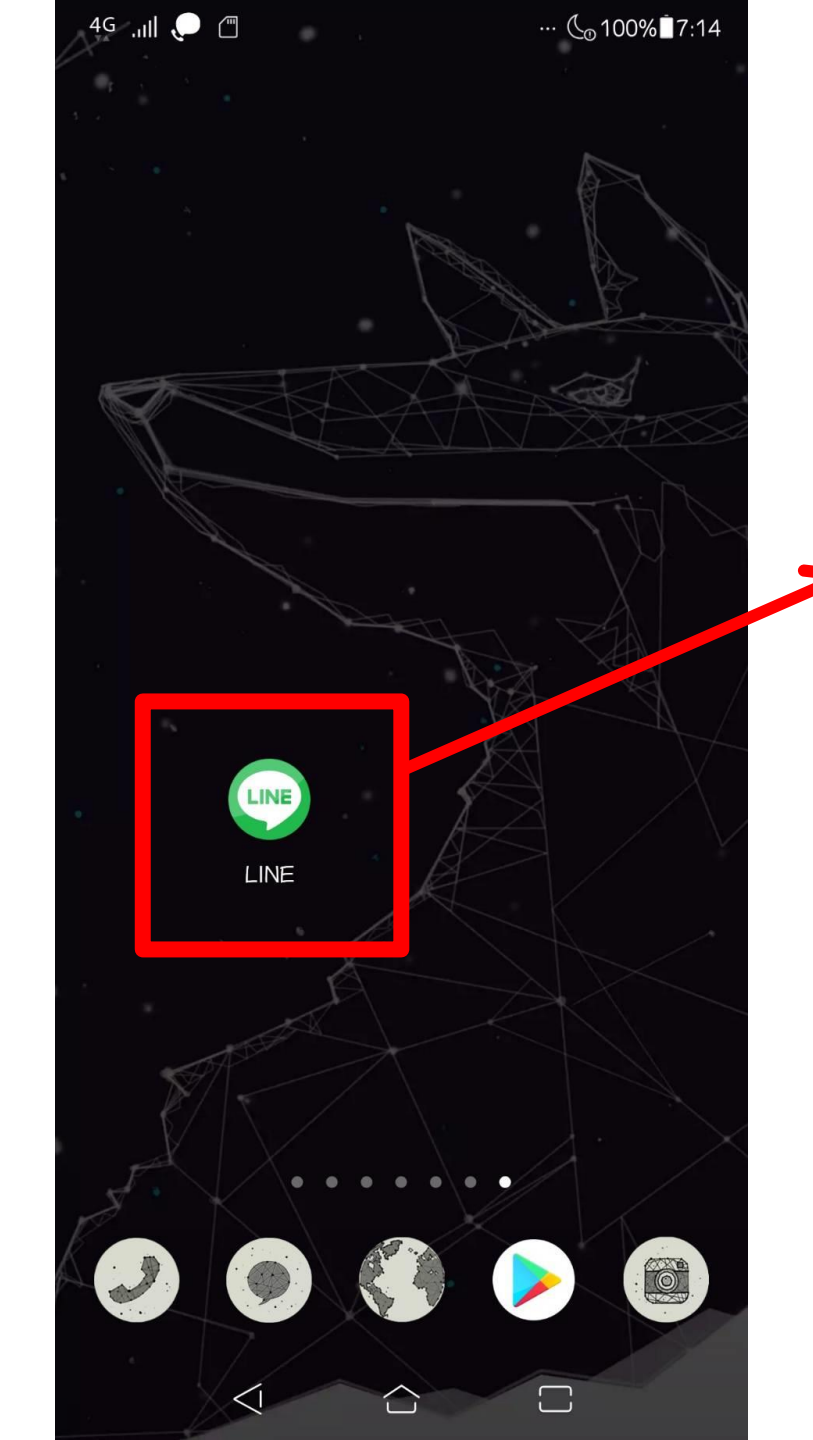

### 開啟手機畫面, 滑到LINE存放的頁面點入

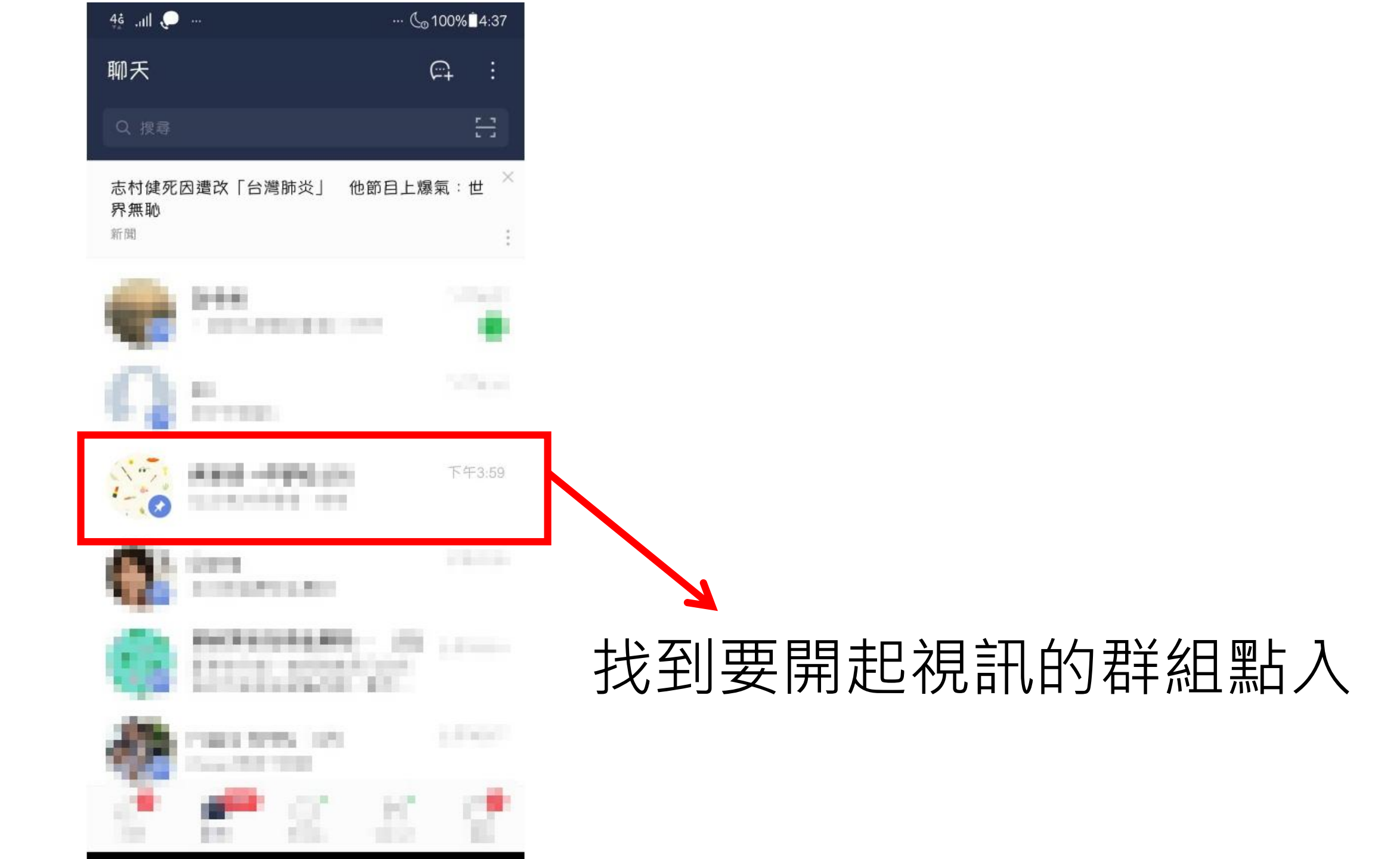

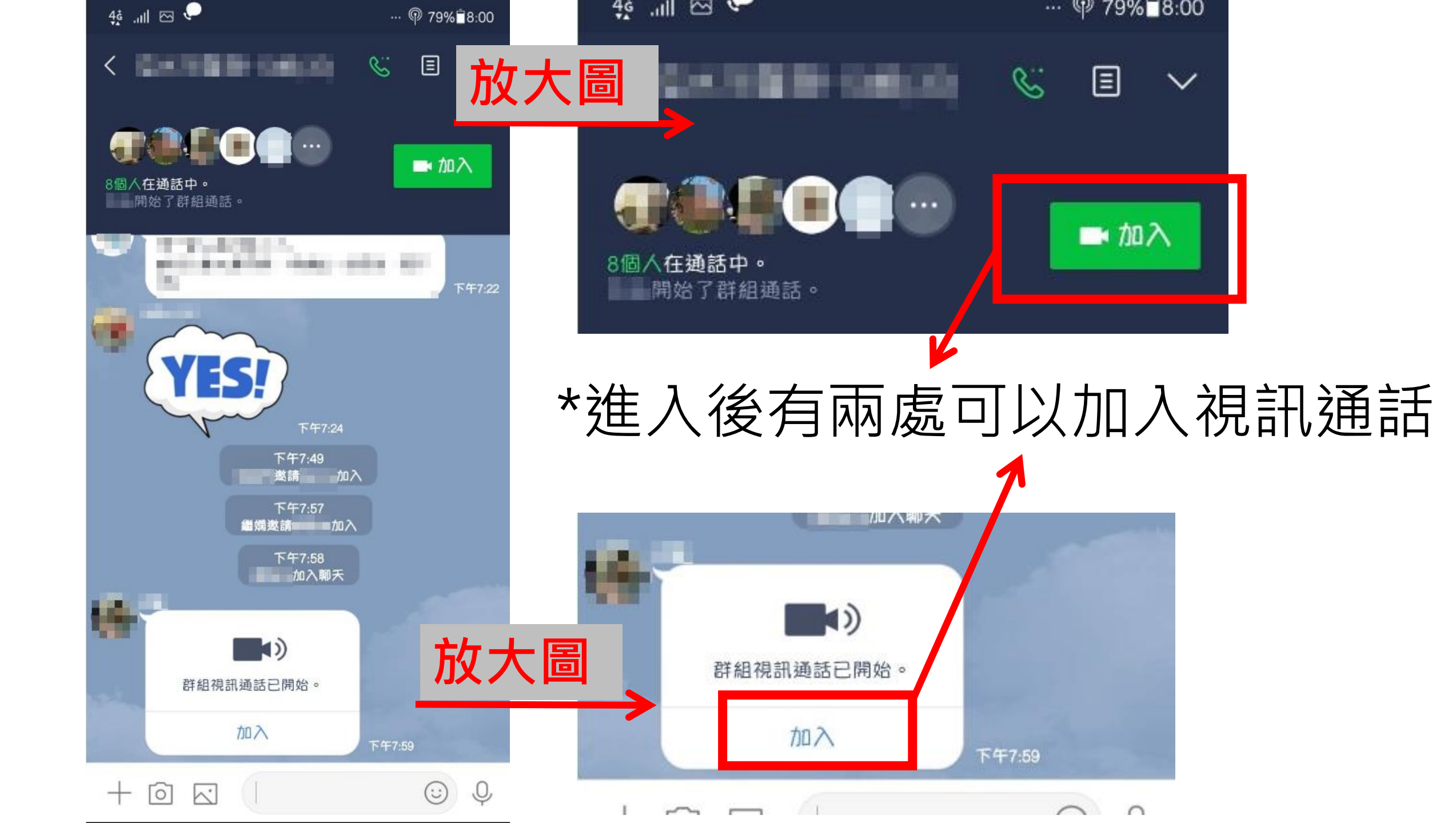

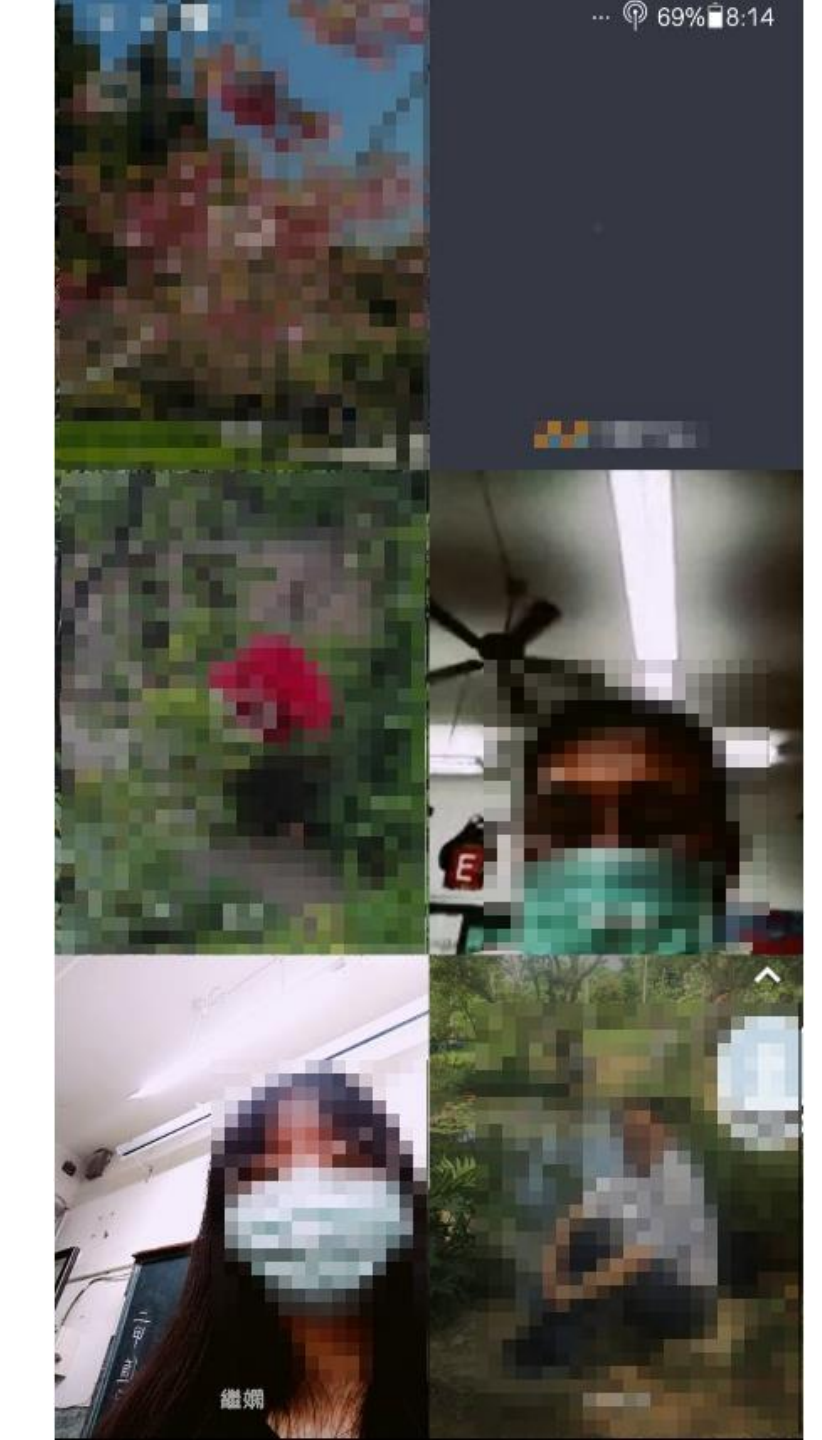

#### 加入視訊通話後畫面

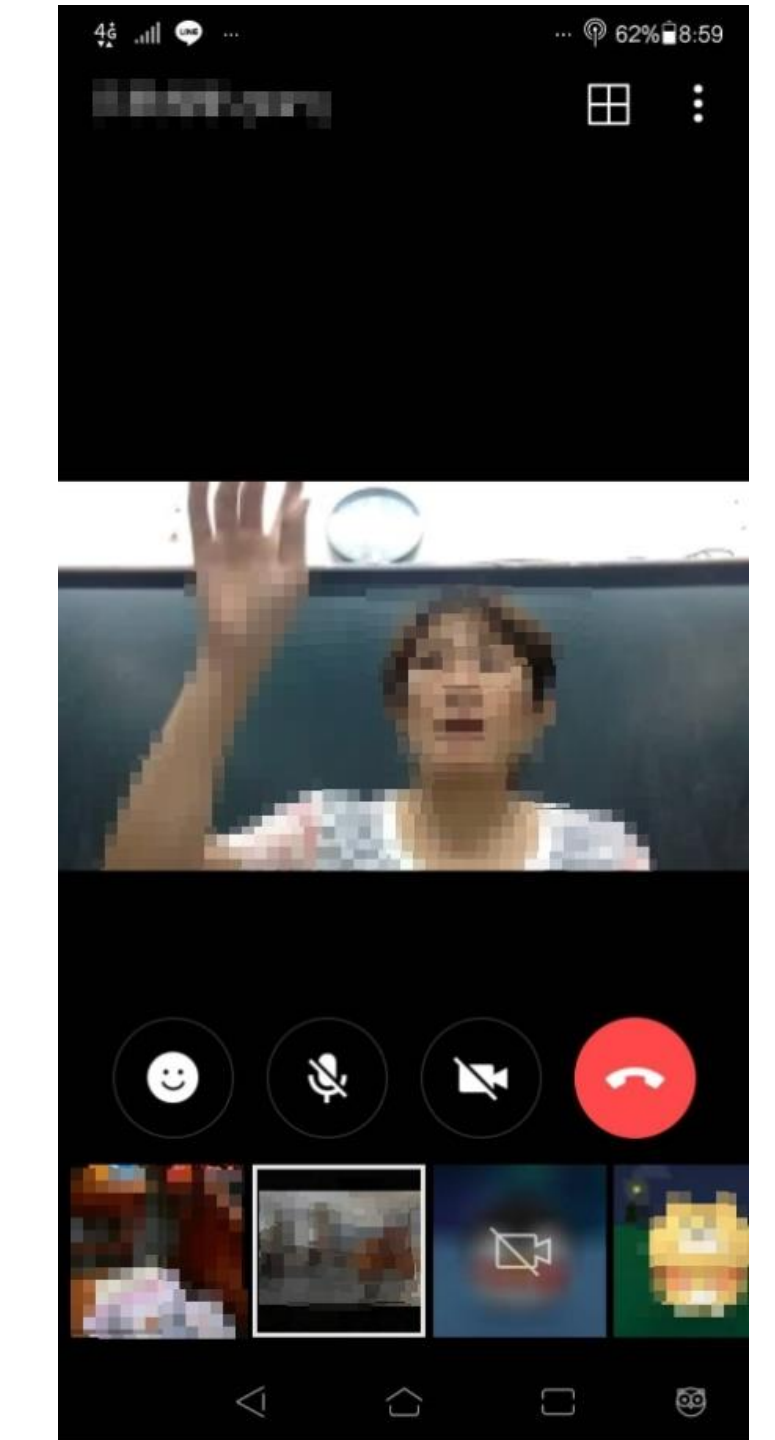

### 要觀看授課教師單一畫面 點要觀看的視訊兩下即可 放大

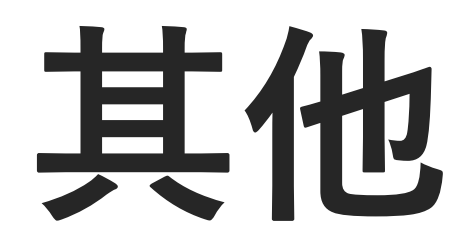

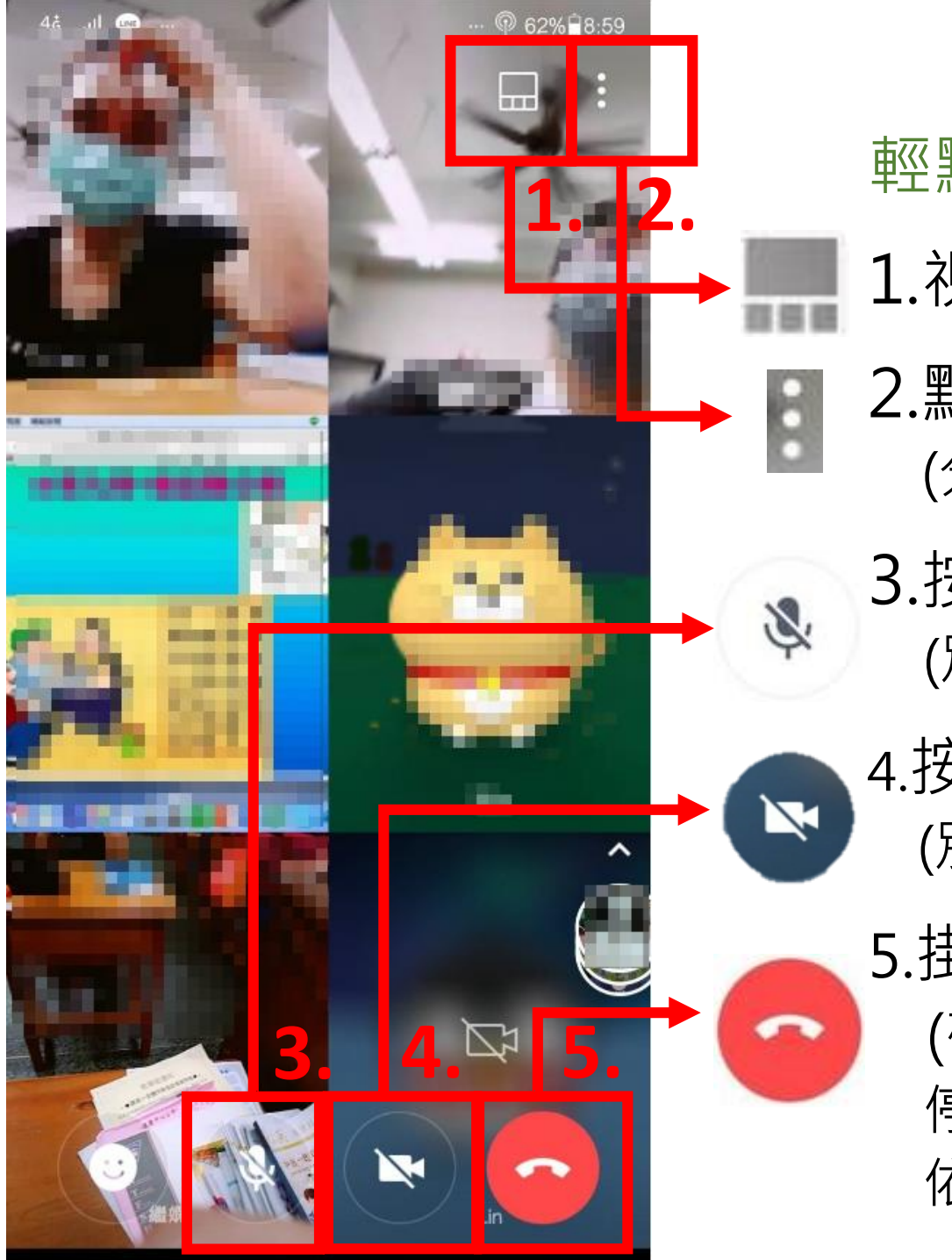

輕點螢幕一下會出現項目,可使用功能: 1.視訊畫面呈現如圖示改變 2.點入可選功能 (分享螢幕、切換鏡頭..等) 3.按此鍵可把自己的麥克風關掉

(別人聽不到自己的聲音,自己可以聽到別人的聲音)

4.按此鍵可把自己的鏡頭關掉 (別人看不到自己的畫面,自己可以看到別人的畫面)

5.掛掉電話或是視訊通話 (確定要離開一定要按此話筒掛掉,否則會一直 停留在通話,掛掉電話後可再加入視訊通話, 依照一開始加入步驟即可)

# - THE END -